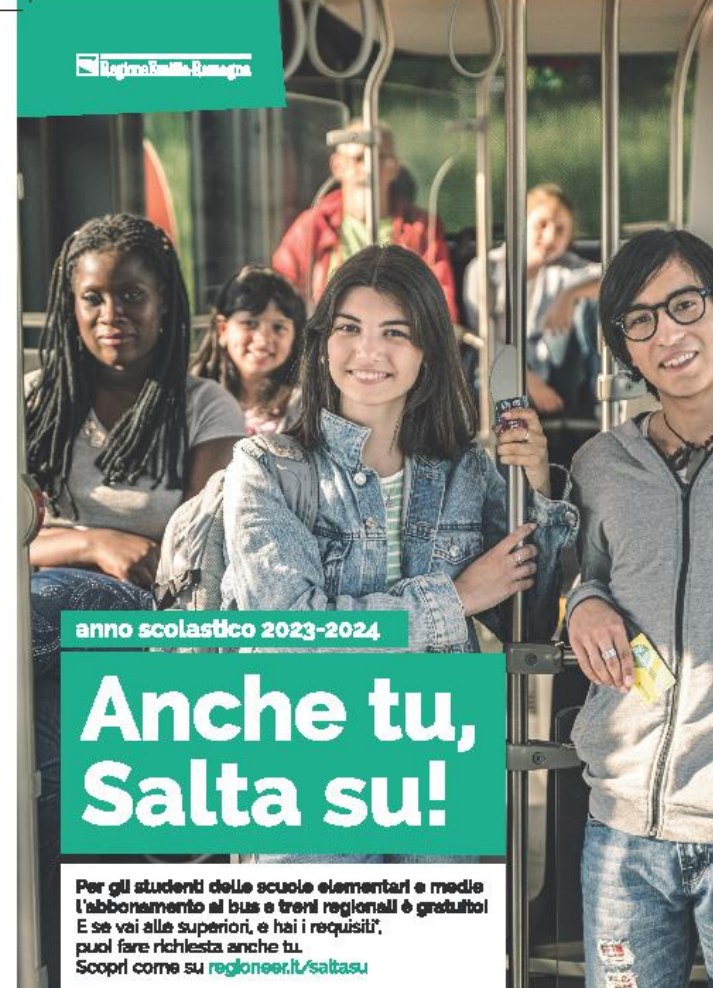

"ISEE minore o uguale a gonda C

CE START QSETA

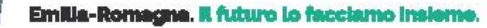

HTTPS://MOBILITA.REGIONE.EMILIA-ROMAGNA.IT/SALTASU

GLI STUDENTI CHE SI ISCRIVONO ALL'ANNO SCOLASTICO 2023-2024 POSSONO FARE RICHIESTA ONLINE PER L'ABBONAMENTO GRATUITO PER IL BUS E/O PER IL TRENO ENTRO IL 15 DICEMBRE 2023. Accedere con le credenziali Spid del genitore o con quelle dello studente se maggiorenne.

1° sezione – compilare con i dati del genitore

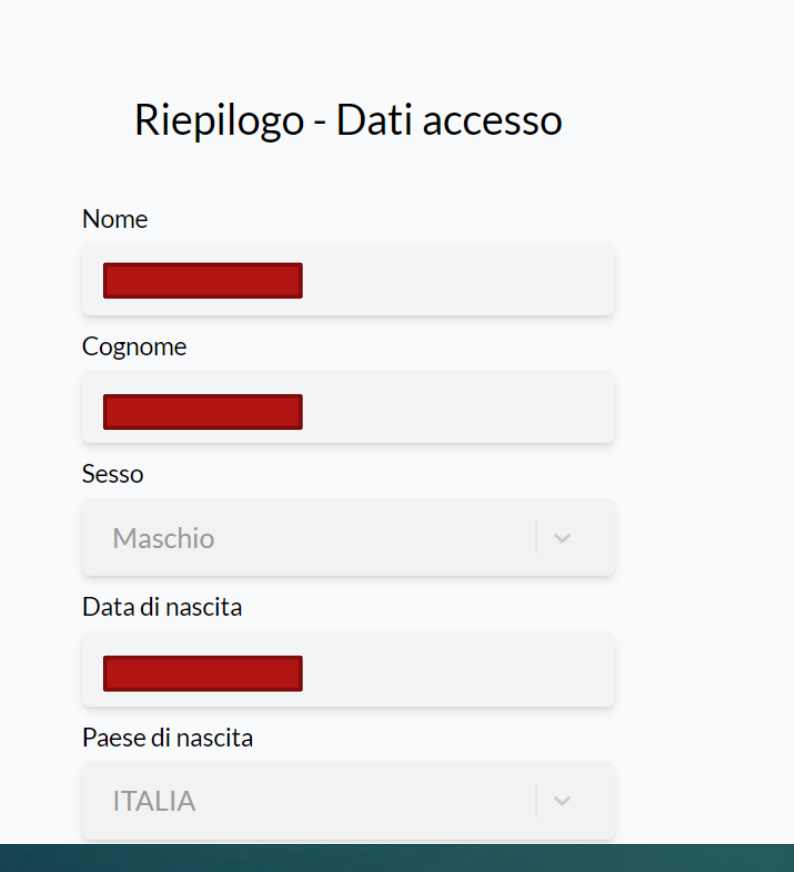

| Comune di nascita               |   |
|---------------------------------|---|
| LUGO (RA)                       |   |
| Codice fiscale                  |   |
|                                 |   |
| Email                           |   |
|                                 |   |
| X                               |   |
| elefono cellulare (facoltativo) | 6 |
| X X X                           | 0 |
| X X X                           | 0 |

#### Sei un genitore o uno studente maggiorenne?

#### Genitore

Responsabile parentale

Studente maggiorenne

#### 2° Sezione – Compilare con i dati dello studente

#### DATI STUDENTE INTESTATARIO DELL'ABBONAMENTO Anagrafica

| Nome             |       |
|------------------|-------|
|                  |       |
| Cognome          |       |
|                  |       |
| Sesso            |       |
| Maschio          | ×   ~ |
| Data di nascita  |       |
| 09/05/2010       |       |
| Paese di nascita |       |
|                  |       |

| Data di nascita   |       |
|-------------------|-------|
| 09/05/2010        |       |
| Paese di nascita  |       |
| ITALIA            | ×   ~ |
| Comune di nascita |       |
| LUGO (RA)         | ×   ~ |
| Codice fiscale    |       |
|                   |       |
|                   |       |
| Avanti            |       |
|                   |       |

#### Scegliere il grado di scuola che propone il portale Elementari – Medie - Superiori

| Riepilogo dei dati |                              |  |
|--------------------|------------------------------|--|
| + Genitore         | Scegli il grado della scuola |  |
| + Studente         |                              |  |
|                    | Elementari Medie             |  |
|                    |                              |  |
|                    |                              |  |
|                    |                              |  |
|                    |                              |  |
|                    |                              |  |
|                    |                              |  |
|                    |                              |  |

#### Caricare la fototessara dello studente

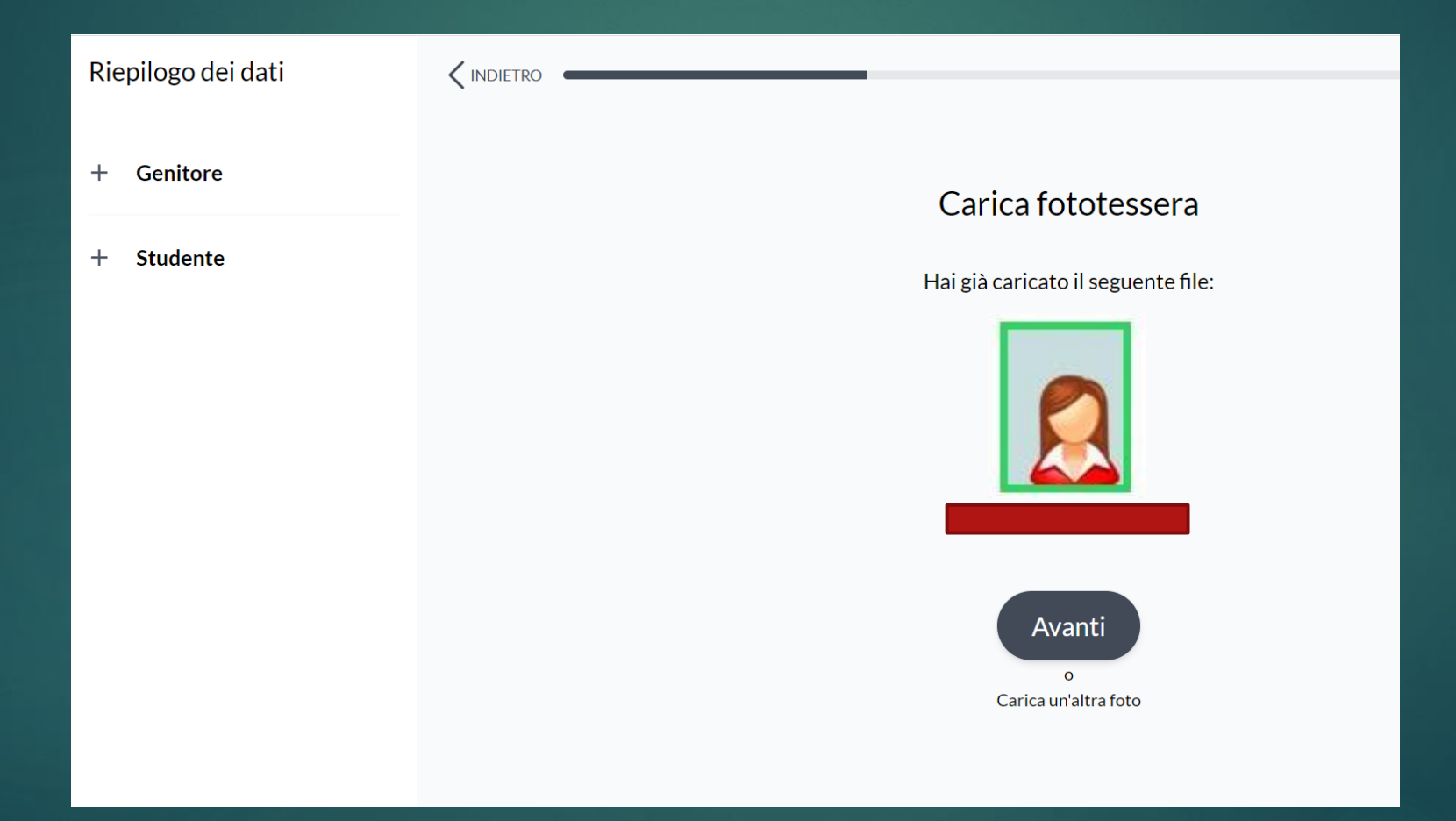

#### Verificare l'anteprima e confermare

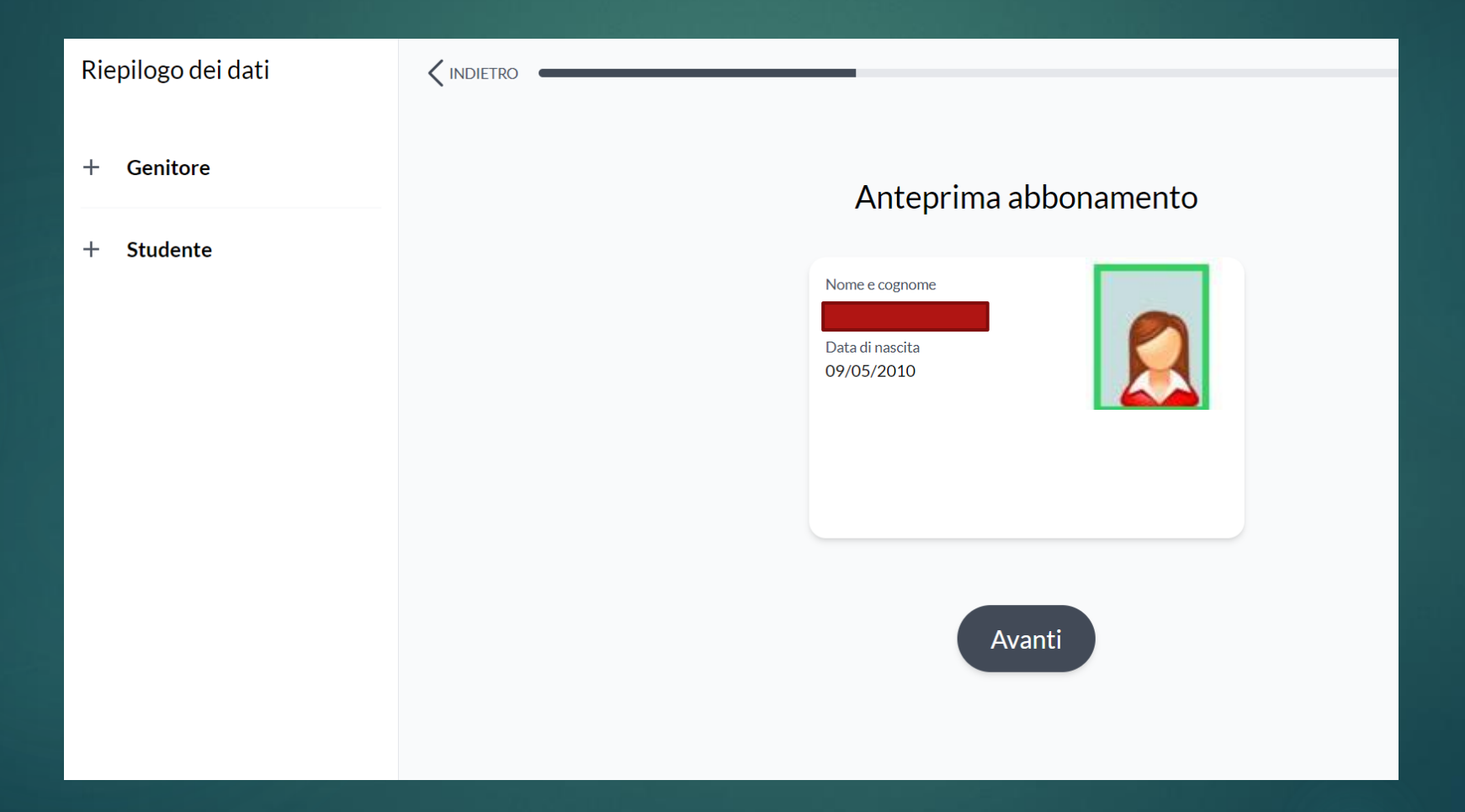

### Inserire dati di residenza dello studente

| Riepilogo dei dati |                                             |
|--------------------|---------------------------------------------|
|                    |                                             |
| + Genitore         | DATI STUDENTE INTESTATARIO DELL'ABBONAMENTO |
| + Studente         | Residenza                                   |
|                    | Comune di residenza                         |
|                    | LUGO (RA) × V                               |
|                    | Località di residenza (facoltativo)         |
|                    |                                             |
|                    | CAP di residenza                            |
|                    | 48022                                       |
|                    | Indirizzo di residenza                      |
|                    |                                             |
|                    | Civico di residenza                         |
|                    |                                             |

| Riepilogo dei dati |                                     |
|--------------------|-------------------------------------|
|                    | Località di residenza (facoltativo) |
| + Genitore         |                                     |
|                    | CAP di residenza                    |
| + Studente         | 48022                               |
|                    | Indirizzo di residenza              |
|                    |                                     |
|                    | Civico di residenza                 |
|                    |                                     |
|                    |                                     |
|                    | Avanti                              |

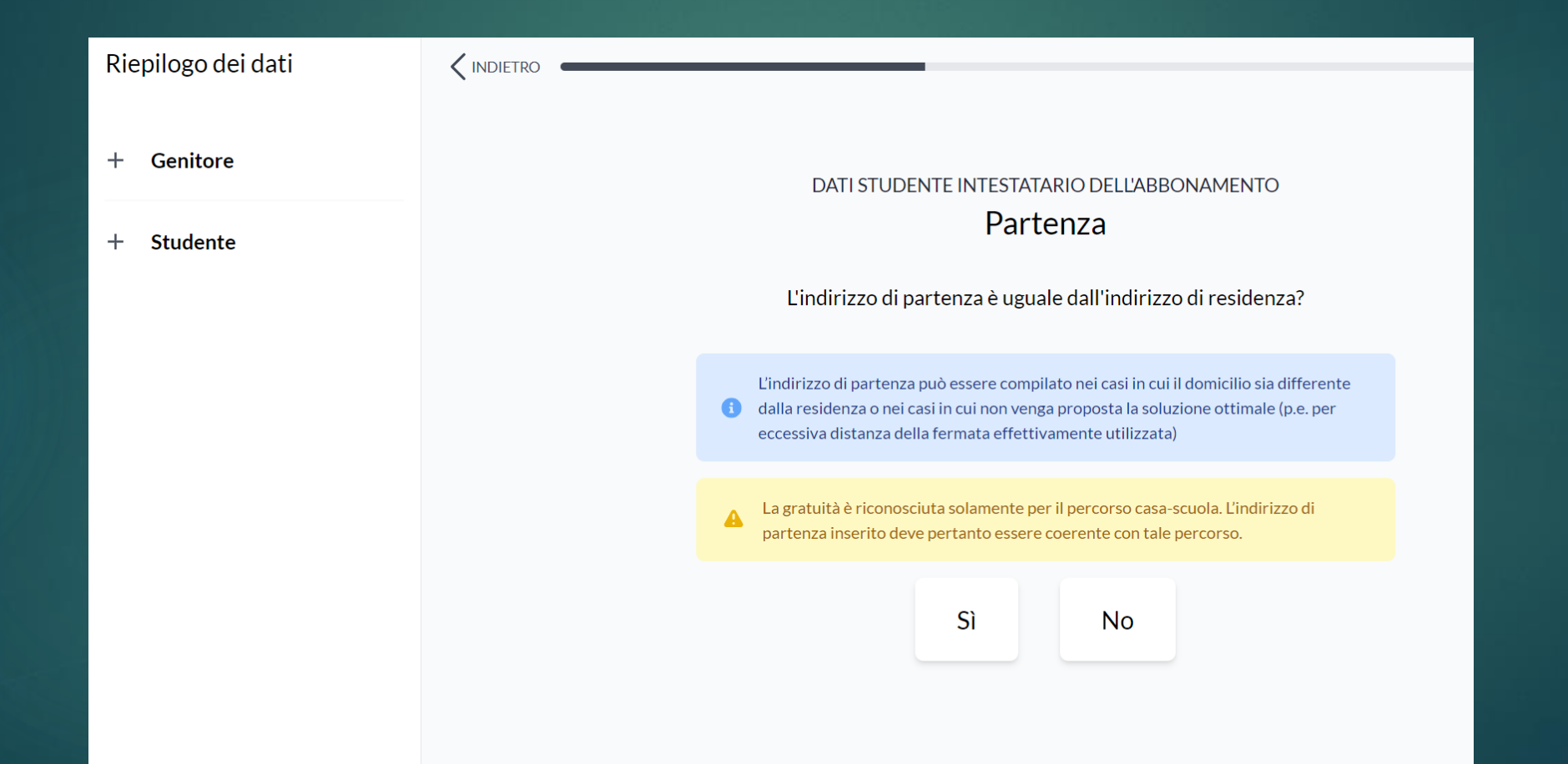

### Inserire il Comune di partenza, località (se frazione) e l'indirizzo di partenza

| Riepilogo dei dati |                                             |
|--------------------|---------------------------------------------|
|                    |                                             |
|                    | DATI STUDENTE INTESTATARIO DELL'ABBONAMENTO |
| + Genitore         | Partenza                                    |
| + Studente         | Comune di partenza                          |
|                    | ARGENTA (FE) ×   ~                          |
|                    | Località di partenza (facoltativo)          |
|                    |                                             |
|                    | Indirizzo di partenza                       |
|                    | via matteotti                               |
|                    | Civico di partenza                          |
|                    | 15                                          |
|                    |                                             |
|                    |                                             |
|                    | Avanti                                      |
|                    | Avanti                                      |

### Controllare i dati inseriti

| Riepilogo dei dati |                                                                                                    |
|--------------------|----------------------------------------------------------------------------------------------------|
|                    |                                                                                                    |
| + Genitore         | Soluzioni di viaggio                                                                                                    |
| + Studente         | La soluzione di viaggio Casa-Scuola comprende sia l'andata che il ritorno.                                                                                                    |
|                    | <ul> <li>ATTENZIONE</li> <li>Verifica che l'indirizzo di partenza e la scuola siano corretti cliccando su "Vedi sulla mappa". Se noti un errore contatta il supporto.</li> </ul>                                                                                                    |
|                    | <ul> <li>ATTENZIONE</li> <li>L'indirizzo di partenza usato per calcolare le soluzioni di viaggio è:<br/>Via Giacomo Matteotti 15, ARGENTA</li> <li>I'indirizzo che hai inserito è:<br/>via matteotti 15, ARGENTA</li> <li>Se ritieni che non sia corretto torna indietro e inserisci un indirizzo di partenza<br/>diverso oppure contatta il supporto.</li> </ul> |

#### Il portale propone alcune soluzioni di viaggio.

#### IMPORTANTE

#### Scegliere la soluzione di viaggio dove appare il Logo ZAGANELLI GROUP

| + Genitore |                                                        |
|------------|--------------------------------------------------------|
| + Studente | Via Giacomo Matteotti 15, ARGENTA                      |
|            | Abbonamento bus extraurbano<br>3 zone                  |
|            | Zona 634<br>ARGENTA<br>Zona 740<br>LUGO - BAGNACAVALLO |
|            | VIA EMALDI 1 - LUGO                                    |
|            | Seleziona Vedi sulla mappa                             |
|            | Soluzione 2                                            |
|            | Via Giacomo Matteotti 15, ARGENTA                      |

#### Confermare il riquadro della soluzione di viaggio scelta e cliccare bottone Avanti in fondo alla pagina

| Riepilogo dei dati |                                                                                                    |
|--------------------|----------------------------------------------------------------------------------------------------|
| + Genitore         | Soluzione 1                                                                                                    |
| + Studente         | Via Giacomo Matteotti 15, ARGENTA<br>Abbonamento bus extraurbano<br>3 zone<br>Zona 634<br>ARGENTA<br>Zona 740<br>LUGO - BAGNACAVALLO<br>VIA EMALDI 1 - LUGO<br>IVIA EMALDI 1 - LUGO |
|                    | Soluzione 2  Via Giacomo Matteotti 15, ARGENTA                                                                                                    |

Recarsi presso la biglietteria ZAGANELLI GROUP sita a Lugo (RA) in Via Bedazzo, 30 con la **stampa della prenotazione** dell'abbonamento che vi arriverà via email in pdf

| Rienilogo dei dati |                                                                                                    |
|--------------------|----------------------------------------------------------------------------------------------------|
|                    | Modalità di erogazione dell'abbonamento                                                                                                    |
| + Genitore         |                                                                                                    |
| + Studente         |                                                                                                    |
|                    | Per l'emissione dell'abbonamento bisogna recarsi presso la biglietteria<br>dell'azienda, dal giorno successivo a quello in cui si riceve la conferma<br>prenotazione dal sito. |
|                    | <ul> <li>Per i nuovi utenti e gli utenti del 1º anno scolastico (non ancora in<br/>possesso della Tessera Smart Card):</li> </ul>                                              |
|                    | È necessario presentarsi presso la biglietteria con n.1 foto tessera e la stampa<br>di conferma dell'avvenuta prenotazione.                                                    |
|                    | Per gli utenti già in possesso della Tessera Smart Card nominativa:                                                                                                    |
|                    | È necessario presentarsi con essa presso la biglietteria per caricare il nuovo<br>abbonamento e con la stampa di conferma dell'avvenuta prenotazione.                          |
|                    |                                                                                                    |
|                    | Avanti                                                                                                    |

#### Riepilogo della richiesta Verificare la correttezza di tutti i dati inseriti

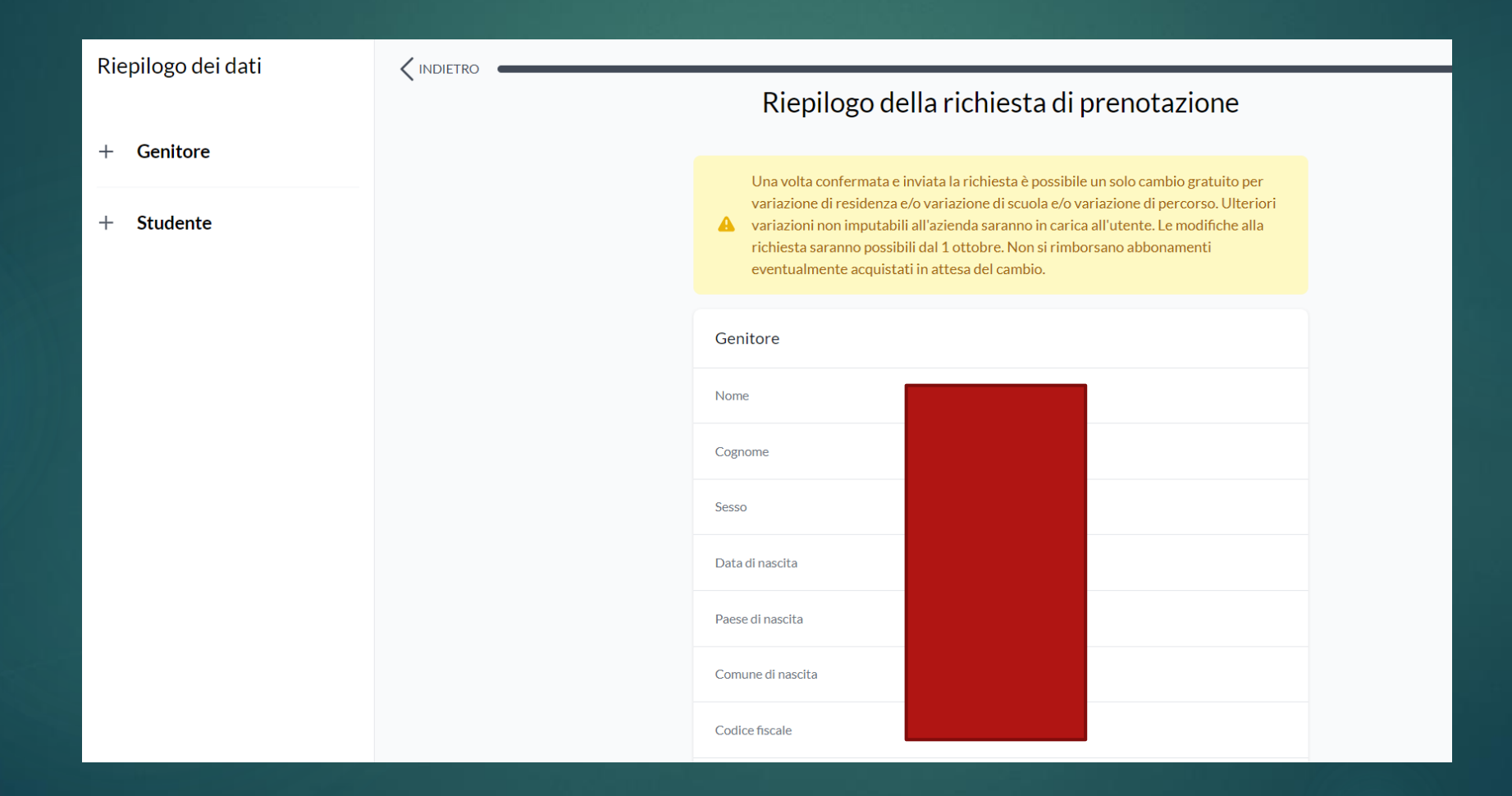

| Riepilogo dei dati |    |                     |           |  |
|--------------------|----|---------------------|-----------|--|
|                    | `` | Telefono            |           |  |
| + Genitore         |    | Studente            |           |  |
| + Studente         |    | Anagrafica          |           |  |
|                    |    | Nome                |           |  |
|                    |    | Cognome             |           |  |
|                    |    | Sesso               |           |  |
|                    |    | Data di nascita     |           |  |
|                    |    | Paese di nascita    |           |  |
|                    |    | Comune di nascita   |           |  |
|                    |    | Codice fiscale      |           |  |
|                    |    | Residenza           |           |  |
|                    |    | Comune di residenza | LUGO (RA) |  |
|                    |    |                     |           |  |

| Riepilogo dei dati |     |                        |               |  |
|--------------------|-----|------------------------|---------------|--|
|                    | × · | Codice fiscale         |               |  |
| + Genitore         |     | Residenza              |               |  |
| + Studente         |     | Comune di residenza    |               |  |
|                    |     | Località di residenza  |               |  |
|                    |     | Indirizzo di residenza |               |  |
|                    |     | Civico di residenza    |               |  |
|                    |     | CAP di residenza       |               |  |
|                    |     | Partenza               |               |  |
|                    |     | Comune di partenza     | ARGENTA (FE)  |  |
|                    |     | Località di partenza   | -             |  |
|                    |     | Indirizzo di partenza  | via matteotti |  |
|                    |     | Civico di partenza     | 15            |  |
|                    |     | lstituto               |               |  |

## Riepilogo dei dati

| + | Gen | itore |
|---|-----|-------|
| + | Gen | tore  |

+ Studente

| Istituto           |              |
|--------------------|--------------|
| Tipologia istituto | Medie        |
| Nome istituto      | F.BARACCA    |
| Indirizzo istituto | VIA EMALDI 1 |

#### Soluzione di viaggio:

|                                                                                                    | Abbonamento bus extraurbano<br>3 zone                                                                                                    |
|----------------------------------------------------------------------------------------------------|----------------------------------------------------------------------------------------------------|
| Zona 634<br>ARGENTA                                                                                  |                                                                                                    |
| Zona 740<br>LUGO - BAGNACAV/                                                                         | ALLO                                                                                                    |
|                                                                                                    |                                                                                                    |
| 🗊 Informazioni per il ri                                                                             | itiro                                                                                                    |
| Informazioni per il ri Per l'emissione dell'abbo CO.E.R.Bus - Zaganelli G successivo a quello in cui | <b>tiro</b><br>namento bisogna recarsi presso la biglietteria dell'azienda<br>roup, indirizzo Via Bedazzo, 30 - Lugo (Ra) dal giorno<br>si riceve la conferma prenotazione dal sito. |

| Riepilogo dei dati |                                                                                                    |
|--------------------|----------------------------------------------------------------------------------------------------|
| + Genitore         | Soluzione di viaggio:                                                                                                    |
| + Studente         | Abbonamento bus extraurbano<br>3 zone<br>2 Zona 634<br>ARGENTA<br>Zona 740<br>LUGO - BAGNACAVALLO                                                                                                    |
|                    | <ul> <li>Informazioni per il ritiro</li> <li>Per l'emissione dell'abbonamento bisogna recarsi presso la biglietteria dell'azienda<br/>CO.E.R.Bus - Zaganelli Group, indirizzo Via Bedazzo, 30 - Lugo (Ra) dal giorno<br/>successivo a quello in cui si riceve la conferma prenotazione dal sito.</li> <li>Per i nuovi utenti e gli utenti del 1° anno scolastico (non ancora in possesso della<br/>Tessera Smart Card) è necessario presentarsi presso la biglietteria con n.1 foto tessera<br/>e la stampa del PDF di prenotazione.</li> <li>Per gli utenti già in possesso della tessera smart card nominativa è necessario<br/>presentarsi con essa presso la biglietteria per caricare il nuovo abbonamento e con la<br/>stampa del PDF di prenotazione.</li> <li>Per maggiori informazioni:</li> <li>CO.E.R.Bus - Zaganelli Group<br/>indirizzo Via Bedazzo, 30 - Lugo (Ra), telefono 0545/35995<br/>email biglietteria@zaganellibus.com</li> </ul> |

| Riepilogo dei dati |                                                                                                    |  |
|--------------------|----------------------------------------------------------------------------------------------------|--|
|                    |                                                                                                    |  |
| + Genitore         | Per l'emissione dell'abbonamento bisogna recarsi presso la biglietteria dell'azienda<br>CO.E.R.Bus - Zaganelli Group, indirizzo Via Bedazzo, 30 - Lugo (Ra) dal giorno<br>successivo a quello in cui si riceve la conferma prenotazione dal sito. |  |
| + Studente         | - Per i nuovi utenti e gli utenti del 1º anno scolastico (non ancora in possesso della<br>Tessera Smart Card) è necessario presentarsi presso la biglietteria con n.1 foto tessera<br>e la stampa del PDF di prenotazione.                        |  |
|                    | - Per gli utenti già in possesso della tessera smart card nominativa è necessario<br>presentarsi con essa presso la biglietteria per caricare il nuovo abbonamento e con la<br>stampa del PDF di prenotazione.                                    |  |
|                    | Per maggiori informazioni:                                                                                                    |  |
|                    | CO.E.R.Bus - Zaganelli Group                                                                                                    |  |
|                    | indirizzo Via Bedazzo, 30 - Lugo (Ra), telefono 0545/35995                                                                                                    |  |
|                    | email biglietteria@zaganellibus.com                                                                                                    |  |
|                    | <ul> <li>Ho preso visione dei dati inseriti e confermo l'esattezza delle informazioni</li> </ul>                                                                                                    |  |
|                    |                                                                                                    |  |
|                    | Invia richiesta                                                                                                    |  |

# IMPORTANTE

Per l'emissione dell'abbonamento gratuito recarsi presso la **biglietteria ZAGANELLI GROUP** sita a Lugo (RA) in Via Bedazzo nº 30 con la stampa della prenotazione ricevuta via email e la tessera elettronica se già posseduta.

# ZAGANELLI GROUP SRL Tel. 0545 / 35995 – info@zaganellibus.com

**ORARI BIGLIETTERIA** 

| LUNEDI    | 8:30 – 17:30 |
|-----------|--------------|
| MARTEDI   | 8:30 – 17:30 |
| MERCOLEDI | 8:30 – 17:30 |
| GIOVEDI   | 8:30 – 17:30 |
| VENERDI   | 8:30 – 17:30 |
| SABATO    | CHIUSO       |